## **Cadpxs - R for iOS APP** Wi-Fi Connect Manual

The screenshots are from the Android version of our App

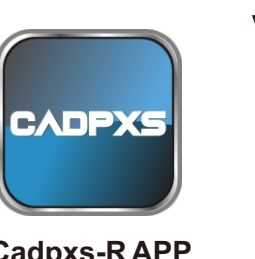

V2

Cadpxs-RAPP

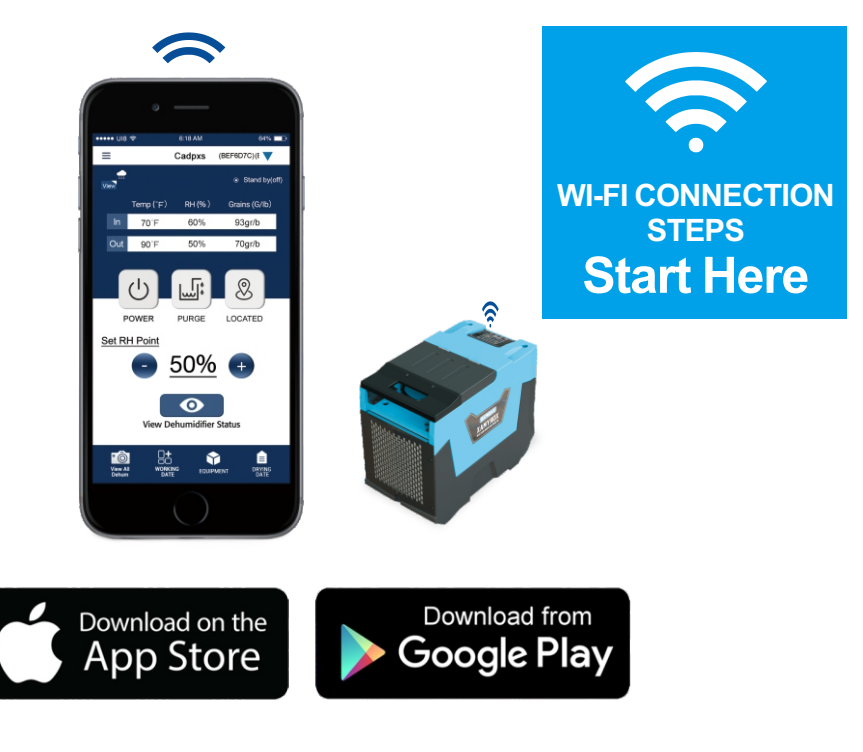

- 1. Download and install Cadpxs-R from the App Store or Google Play Store.
- 2. Log in or sign up for a new account.
- 3. Two connection methods. Wi-Fi and Direct connection.

After pressing the POWER button to return to the main interface of LCD display, Hold down the water and menu keys at the same time for 3s.the interface will give out a prompt sound, then WI-FI icon in the upper right corner will keep flashing.

1

2

9:23

WLAN

Cadpxs

Bob - 2.4

MERCURY-3569

TP LINK-02

Johny1157 DIRECT-273B2F0

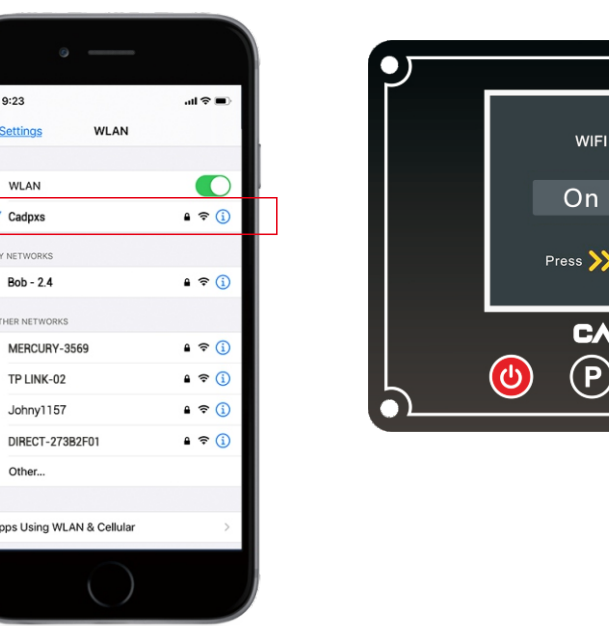

Choose the 2.4GHz Wi-Fi (not 5GHz) and connect to it, then must disconnected

On the LCD display, click the MENU to switch to the WI-FI Hotspot sub-interface,

or deleted other Wi-Fi. (Otherwise, the device configuration will fail).

then press settings to switch WI-FI hotspot to the "OFF"

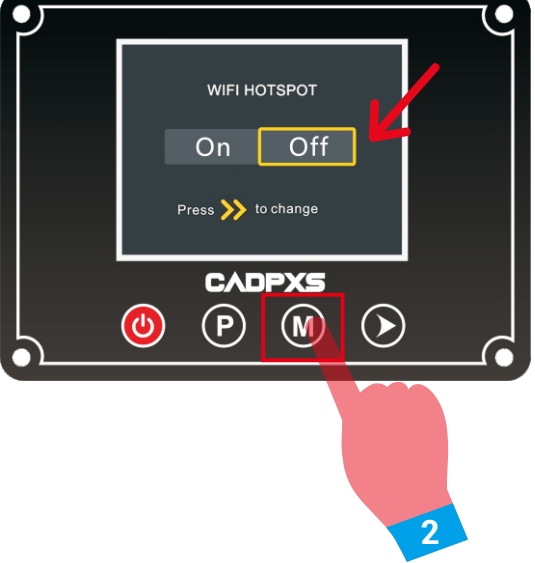

For new users please click to-switch to WI-FI settings. Skip to step 6.

For old users Enter the equipment list from the Home Page, then click the nearby options tab, then click to Get Help.

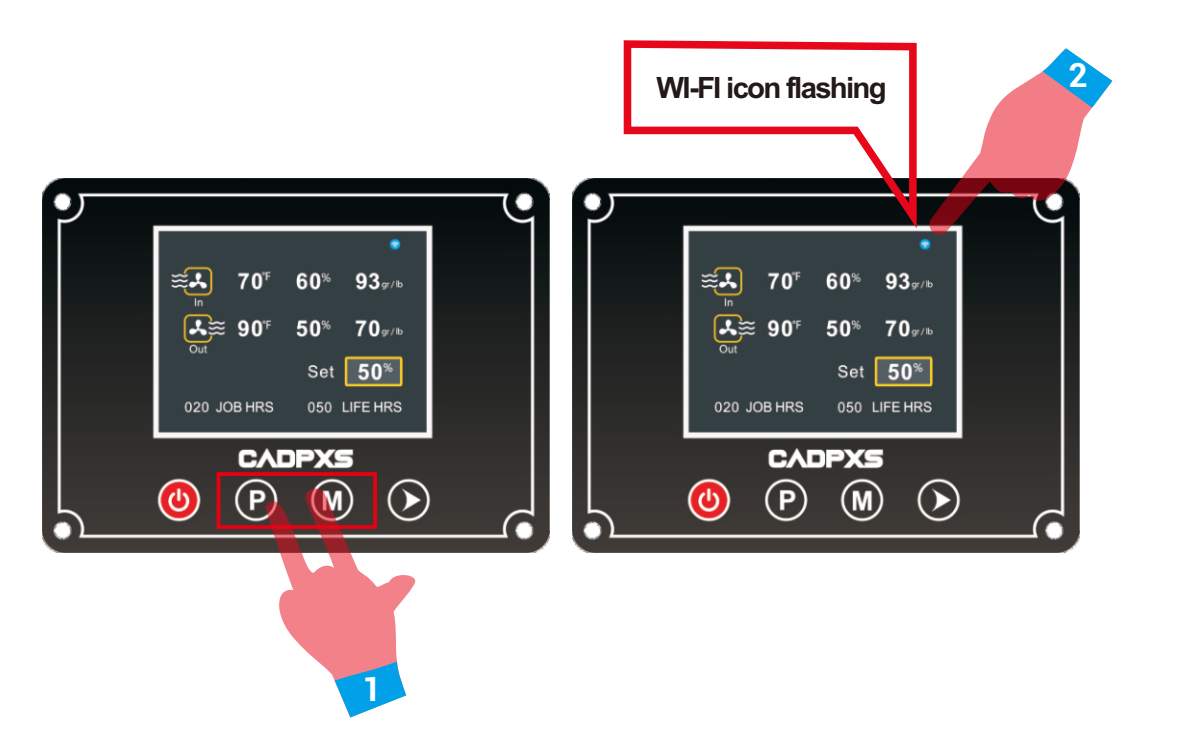

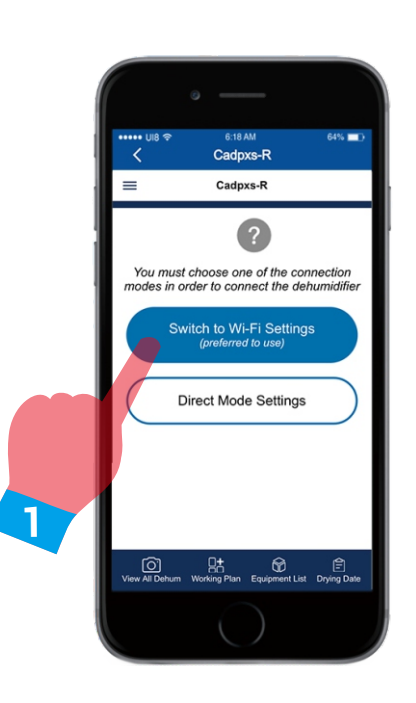

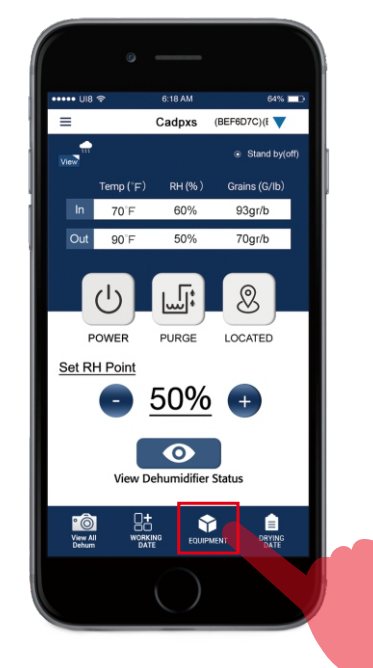

**New Users Enter** 

**Old Users Enter** 

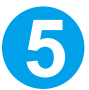

In the troubleshooting interface, click connect WI-FI button. After entering the next interface, click switch to WI-FI setting button.

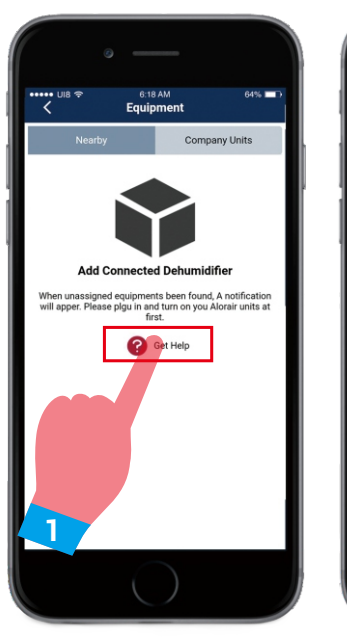

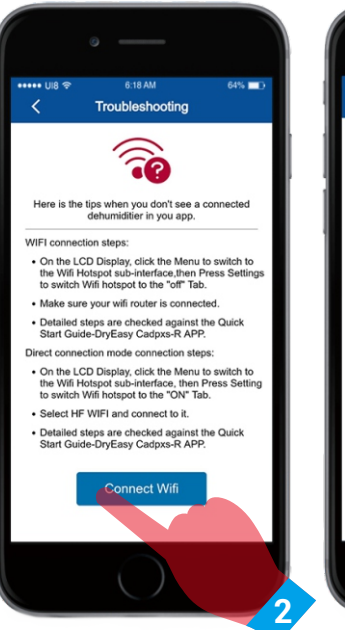

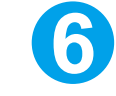

Equipment

Switch to Wi-Fi Sett

rect Mode Setti

 $\overline{\mathbb{O}}$ 

onnect the equip you must.

First, enter the WI-FI password. Second, click the "Settings" button The page will automatically transfer to Apple settings, and then enter the WI-FI interface.

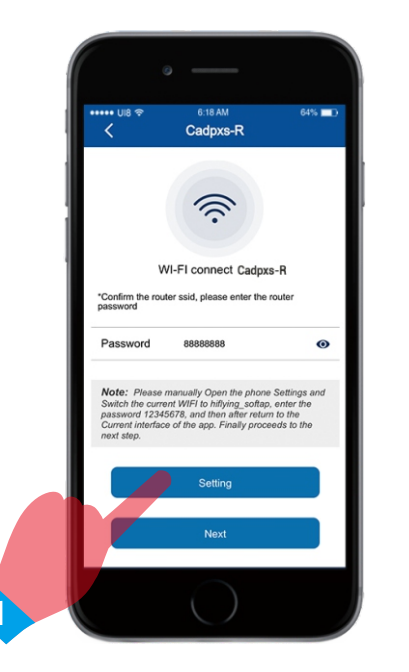

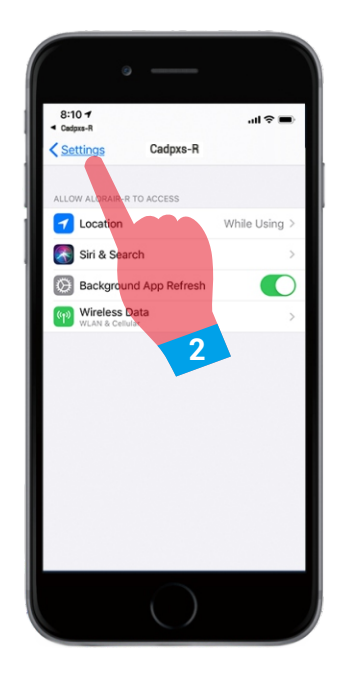

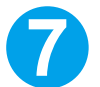

9

Select hiflying\_softap hotspot and enter the password 12345678, and finally click join.

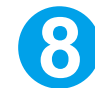

Manually switch to the current interface, then click Next. Please wait patiently during the connection process.

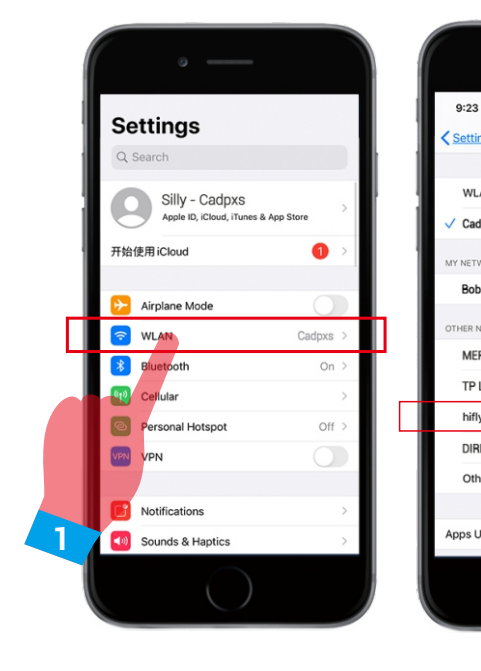

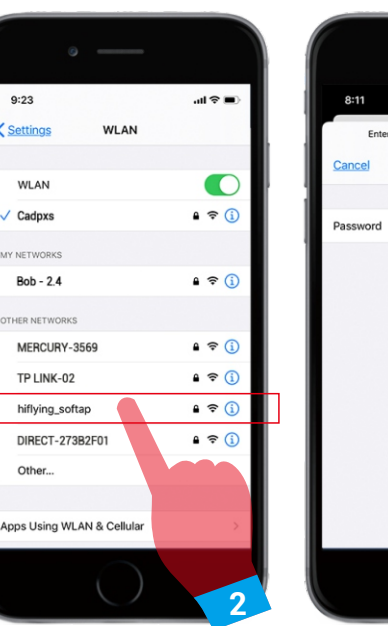

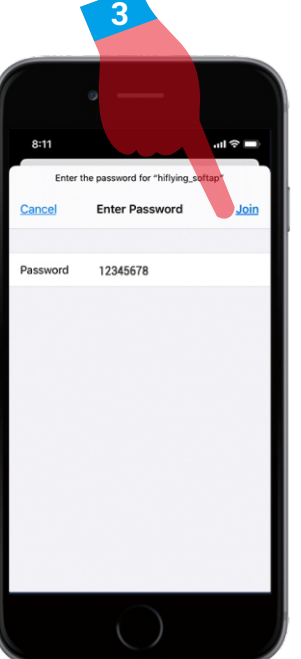

8

LOCATED

DBYIN

Cadoxs-F Ś WI-FI connect Cadpxs-R uter ssid, please enter the router

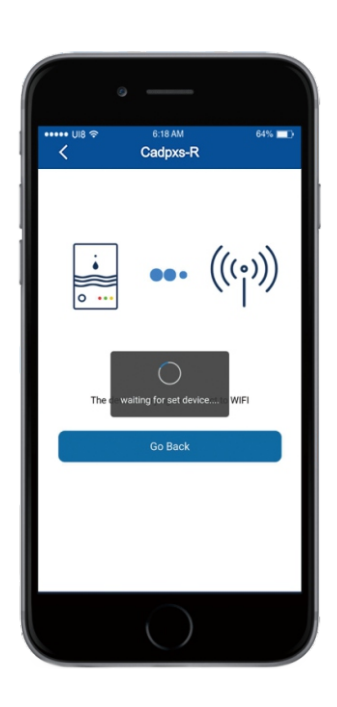

After the WI-FI connection is successful, the name of the connected dehumidifier will be displayed on the interface, and then click the next step to enter the home page. The main interface will automatically connect to the FOFE6BEF6D7C dehumidifier.

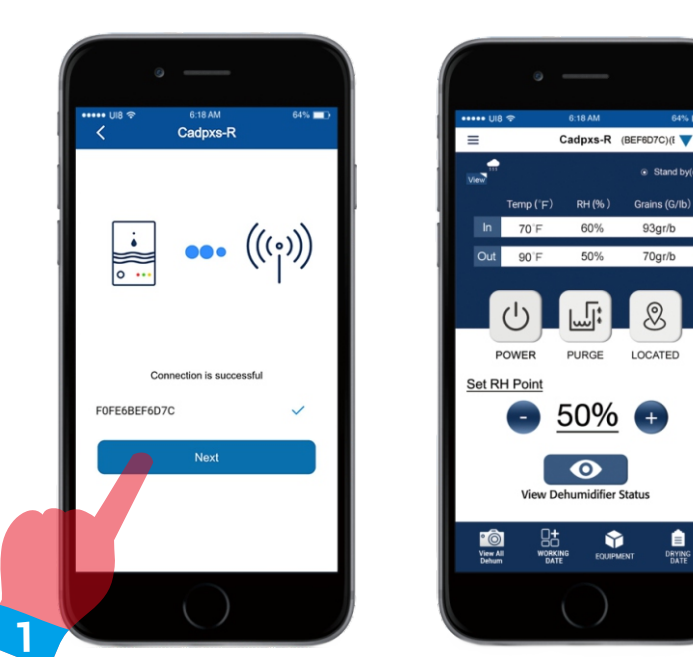

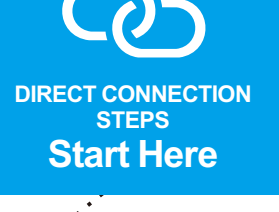

Note: the iOS method is the same as the Android method.

On the LCD Display, click the Menu to switch to the WI-FI Hotspot sub-interface, then Press Setting to switch WI-FI hotspot to the "ON" .Then Select HF LPT 230 WI-FI and connect to it on your phone.

WIFI HOTSPOT On Off Press ≫ to change CADIPXS  $\bigcirc$  $(\mathbf{P})$ M (ഗ) 

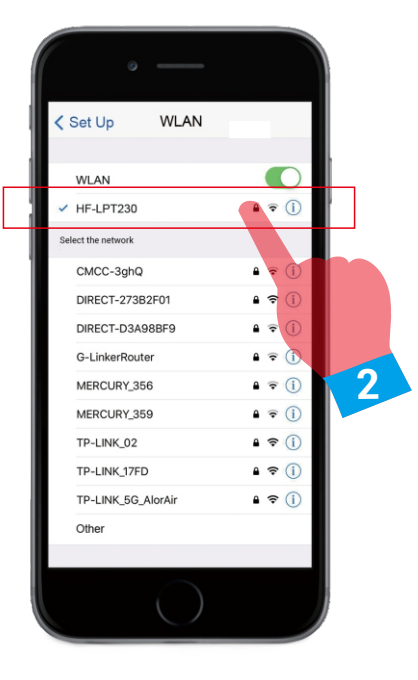

70gr/b

For new users, if there is no network, they can choose direct connection mode.(Make sure you are connected to the HF-LPT230 hot spot) then click the Connect button. Then click I have connected successfully.

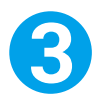

When the 'Next' button is activated and turns blue. Click it to go to the Home Page.

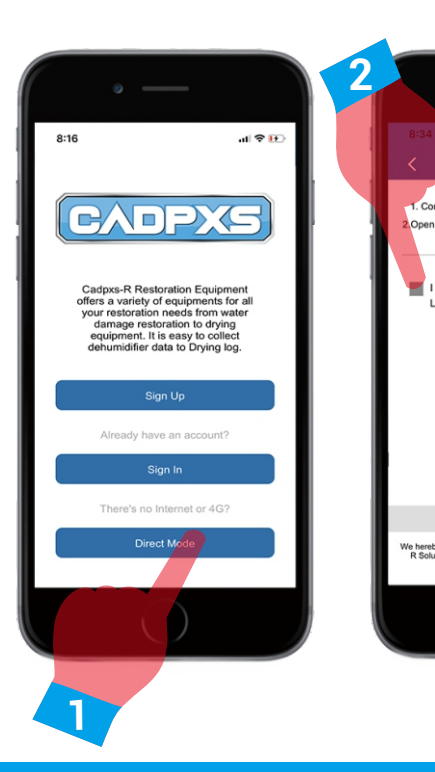

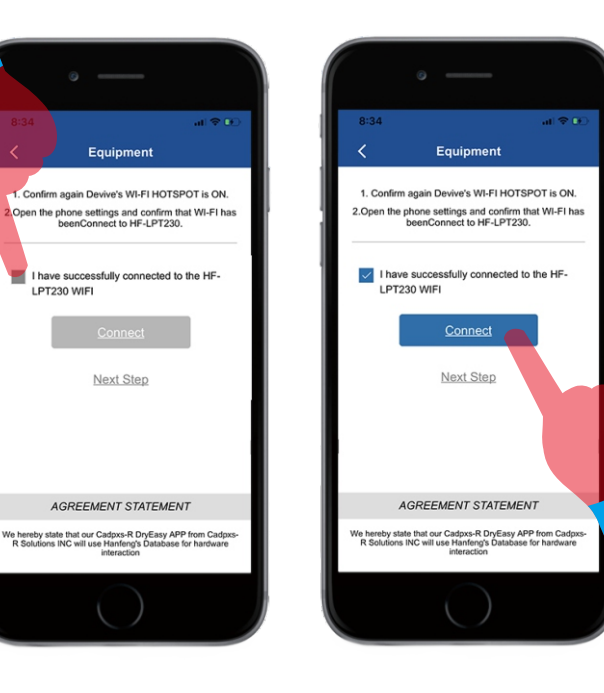

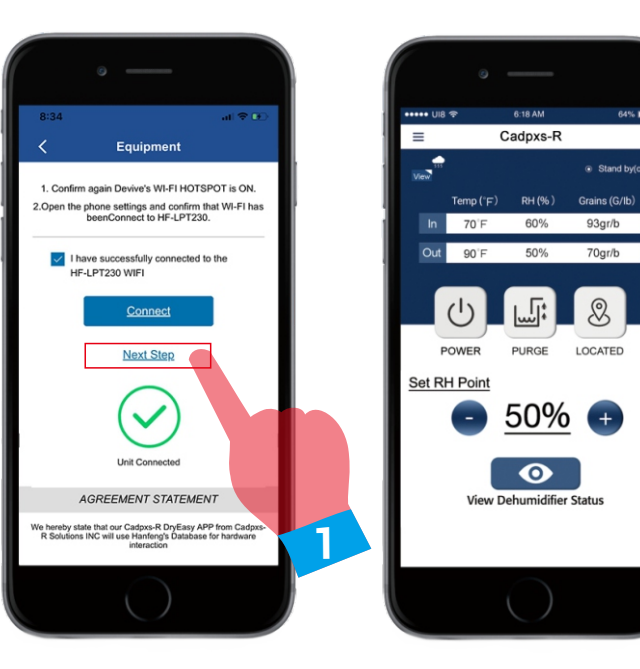

If you have any questions about the CADPXS-R App, please contact support@cadpxs.com. We will get back to you as soon as possible.

3